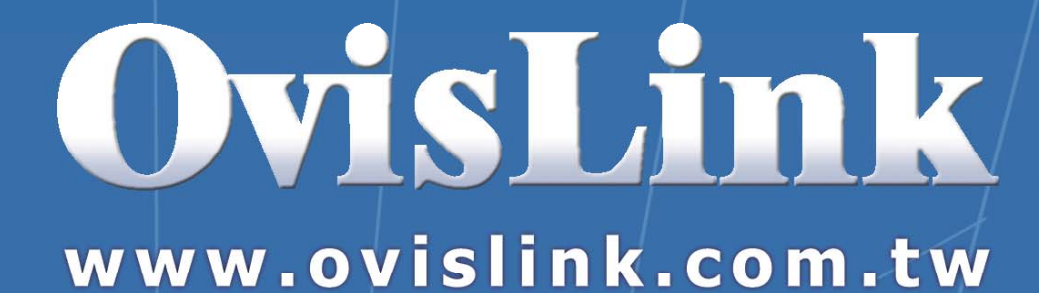

# WMU/MU9000VPN

# VPN Setup Guide

OvisLin

# **Table of Contents**

## VPN EXAMPLES

| EXAMPLE 1: USING IPSEC TO CONNECT 2 LAN TOGETHER        | 3  |
|---------------------------------------------------------|----|
| USA Router Setup                                        | 4  |
| Germany Router Setup                                    | 6  |
| EXAMPLE 2: USING PPTP TO CONNECT REMOTE PC TO LOCAL LAN | 8  |
| Router Setup                                            | 8  |
| Remote PC Setup (Using WinXP VPN Client)                | 10 |
| EXAMPLE 3: IPSEC CONFIGURATION EXAMPLE                  | 17 |
| Router's IPsec Setup                                    | 18 |
| PC's IPsec Setup (WinXP)                                | 21 |

## **VPN Examples**

In this Guide, we will provided setup guide for 3 VPN applications example:

- Using IPsec protocol to connect 2 remote LAN together using 2 WMU/MU9000VPN Routers.
- 2. Using PPTP protocol to connect 1 remote PC with WMU/MU-9000VPN
- 3. Using IPsec protocol to connect a remote mobile PC with WMU/MU-9000VPN

To setup a VPN connection, it involves set up in both the router and the PC side. As you will notice, the setup for the VPN server on the router is very simple. But the setup on the client side depends on what type of VPN client software you use on the PC. Once you take time to go through the step-by-step example, it will become clear and easier to setup.

| OvisLin                                                                                                    | k video FTP Printer QoS VPN                                                                                                    |                           |
|----------------------------------------------------------------------------------------------------|----------------------------------------------------------------------------------------------------|---------------------------|
| Quick Setup   Interface Content Filtering Advanced Mail Monitoring Mail Monitoring Restart Router Save Changes Logout | VPN Setting         Add VPN Tunnel         Show VPN Tunnel Summary         Show Pre-Shared Key Summary         Show IPSEC SPI Information | IPsec Server<br>Functions |
|                                                                                                    | PPTP Server Setting PPTP Server Function                                                                                                  |                           |

## Example 1: Using IPsec to connect 2 LAN together

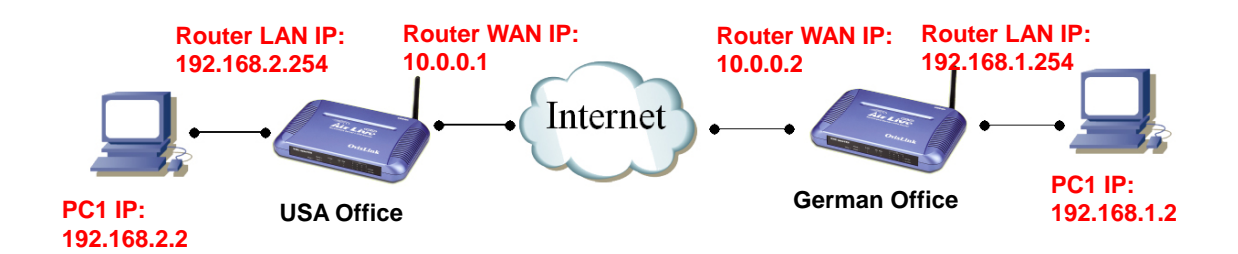

In this example, we will connect the USA office and German office together using IPsec VPN server (WMU-9000VPN on both side). The goal is to let both office's network together and operate as if they are on the same LAN. Please note that for security purpose, IPsec require that the IP subnet on both side of the VPN tunnel must be different. Therefore, in this example, the USA office's local IP subnet is 192.168.2.x. The German office's local IP subnet is 192.168.1.x.

After firmware version .40, the router can support VPN over dynamic DNS. If the remote VPN server is using Dynamic DNS, please select "FQDN" for the Remote Secure gateway, then enter the remote server's DDNS domain name.

Please check the above diagram to get a clear idea of how the connect and IP addresses.

| USA Router                                                                                                  | Setup                                                  |
|----------------------------------------------------------------------------------------------------|--------------------------------------------------------|
| OvisLin                                                                                                    | k Video FTP Printer QoS VPN 1                          |
| Quick Setup  I Interface Content Filtering Advanced Mail Monitoring Maintenance Restart Router Save Changes | Add VPN Tunnel 2 Show VPN Tunnel Summary               |
| Logov                                                                                                    | Show Pre-Shared Key Summary Show IPSEC SPI Information |
|                                                                                                    | PPTP Server Setting                                    |

- 1. Click on the VPN button on the top menu

2. Click on "Add VPN Tunnel"

| OvisLin                                                                          |                                                                   | → FTP → Printer → Qc                     |   |
|----------------------------------------------------------------------------------|-------------------------------------------------------------------|------------------------------------------|---|
| Quick Setup                                                                      | VPN Setting                                                       |                                          |   |
| Interface     Content Filtering     Advanced                                     | *Tunnel Name<br>Tunnel Status                                     | Germany                                  | 3 |
| <ul> <li>Mail Monitoring</li> <li>Maintenance</li> <li>Restart Router</li> </ul> | Local Secure Group<br>IP Address/Mask                             | [192.168.2.0/24 <a.b.c.d m=""></a.b.c.d> | 4 |
| Save Changes                                                                     | Remote Secure Group<br>IP Address/Mask<br>Remote Secure Gateway ( | 192.168.1.0/24 < <u>A.B.C.D/M&gt;</u>    | 5 |
|                                                                                  | * ⊙ IP Address<br>^ ○ FQDN                                        | 10.0.0.2                                 | 6 |
|                                                                                  | Encryption<br>Authentication<br>Encapsulation                     | 3DES<br>MD5 v<br>Tunnel v                |   |
|                                                                                  | Key Management<br>Key Exchange Method<br>PFS                      | Auto(IKE)<br>Enable V                    | 7 |
|                                                                                  | Key Lifetime                                                      | 3600 <1200-28800>                        |   |
|                                                                                  |                                                                   | 8 Add Reset                              |   |

- 3. On the VPN setting page above. For the Tunnel name, please enter "Germany" for this case.
- 4. For the local secure Group. Enter the local IP subnet and the mask in this field. For USA office, the LAN IP subnet is 192.168.2.0, enter "24" for mask if you want the entire LAN to have access to the tunnel.
- 5. For the remote secure Group. Enter the remote LAN IP subnet and the mask in this field. For the remote Germany office, the LAN IP subnet is 192.168.1.0, enter "24" for mask if you want the entire remote LAN to have access to the tunnel.
- Enter the IP address of the Germany's WAN IP address. In this case, it is "10.0.0.2". If the remote VPN server is using Dynamic, please select "FQDN" and enter the remote server's DDNS address.
- 7. Please enter a Pre-Shared Key which is the key that the VPN tunnel use for data encryption. The key must set to the same on both side. In this case, we use "ovislink"
- 8. Press the Add button
- 9. Press "save changes" on the left menu bar.

## Germany Router Setup

| OvisLin                                                    | k Video FTP Printer QoS VPN 1                       |
|------------------------------------------------------------|-----------------------------------------------------|
| Quick Setup                                                | VPN Setting Add VPN Tunnel 2                        |
| Maintenance     Restart Router     Save Changes     Logout | Show VPN Tunnel Summary Show Pre-Shared Key Summary |
|                                                            | Show IPSEC SPI Information                          |
|                                                            | PPIP Server Setting                                 |

- 1. Click on the VPN button on the top menu
- 2. Click on "Add VPN Tunnel"

| OvisLin                                            | k video (                                                    | ⇒ FTP (⇒ Printer ) (⇒ QoS                                                      | VPN |
|----------------------------------------------------|--------------------------------------------------------------|--------------------------------------------------------------------------------|-----|
| Quick Setup                                        | VPN Setting                                                  |                                                                                |     |
| Interface     Content Filtering     Advanced       | *Tunnel Name<br>Tunnel Status                                | USA<br>Enable                                                                  | 3   |
| Mail Monitoring     Maintenance     Restart Router | Local Secure Group<br>IP Address/Mask<br>Remote Secure Group | 192.168.1.0/24 < <u>A.B.C.D/M</u> >                                            | 4   |
| Logout                                             | IP Address/Mask<br>Remote Secure Gateway (I                  | 192.168.2.0/24 < <u>A.B.C.D/M&gt;</u><br>Road Warriors Please Specify 0.0.0.0) | 5   |
|                                                    | * • IP Address<br>* • • FQDN                                 | 10.0.0.1                                                                       | 6   |
|                                                    | Encryption<br>Authentication<br>Encapsulation                | 3DES<br>MD5 V<br>Tunnel V                                                      |     |
|                                                    | Key Management<br>Key Exchange Method<br>PFS                 | Auto(IKE)<br>Enable v                                                          |     |
|                                                    | Key Lifetime                                                 | 3600 <1200-28800>                                                              |     |
|                                                    |                                                              | 8 Add Reset                                                                    |     |
|                                                    |                                                              |                                                                                |     |

- 3. On the VPN setting page above. For the Tunnel name, please enter "USA" for this case.
- 4. For the local secure Group. Enter the local IP subnet and the mask in this field. For the Germany office, the LAN IP subnet is 192.168.1.0, enter "24" for mask if you want the entire LAN to have access to the tunnel.
- For the remote secure Group. Enter the remote LAN IP subnet and the mask in this field. For the remote USA office, the LAN IP subnet is 192.168.2.0, enter "24" for mask if you want the entire remote LAN to have access to the tunnel.
- Enter the IP address of the USA's WAN IP address. In this case, it is "10.0.0.1". If the remote VPN server is using Dynamic, please select "FQDN" and enter the remote server's DDNS address.
- 7. Please enter a Pre-Shared Key which is the key that the VPN tunnel use for data encryption. The key must set to the same on both side. In this case, we use "ovislink"
- 8. Press the Add button
- 9. Press "save changes" on the left menu bar.

After the settings is done on both side, the routers should built tunnels to connect the 2 sides together.

# Example 2: Using PPTP to connect remote PC to Local LAN

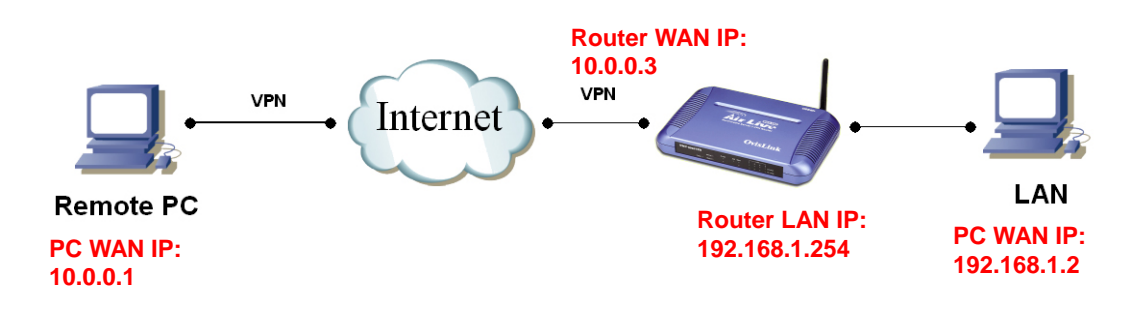

In this example, we will demonstrate how to setup a VPN connection between a remote PC and the WMU-9000VPN using the PPTP server function. Looking at the diagram above, the Remote PC has real IP address of 10.0.0.1. If this remote PC is connected to Internet through an IP sharing router, please make sure that router supports PPTP pass through function. In this example, the WMU-9000VPN's WAN IP address is 10.0.0.3. You can also register the WMU-9000VPN with dynamic DNS if you don't have fixed IP address. Finally, the local LAN has IP address 192.168.1.x. Please note that if the Remote PC is under a router, the remote PC's IP subnet must be different from the local IP subnet.

The Router's PPTP server can support 10 PPTP VPN user's account.

| -                                                                                             |                                                        |
|-----------------------------------------------------------------------------------------------|--------------------------------------------------------|
| OvisLi                                                                                        | k Video FTP Printer Qos VPN 1                          |
| Quick Setup                                                                                   | VPN Setting                                            |
| Interface     Content Filtering     Advanced     Mail Monitoring                              | Add VPN Tunnel                                         |
| <ul> <li>Maintenance</li> <li>Restart Router</li> <li>Save Changes</li> <li>Logout</li> </ul> | Show VPN Tunnel Summary<br>Show Pre-Shared Key Summary |
|                                                                                               | Show IPSEC SPI Information                             |
|                                                                                               | PPTP Server Setting 2                                  |

## Router Setup

3. Click on the VPN button on the top menu

## 4. Click on "PPTP Server Settings"

| PTP Server                                                 |                                                    |         |                                                             |
|------------------------------------------------------------|----------------------------------------------------|---------|-------------------------------------------------------------|
| PTP Server Status<br>Local IP Address<br>Remote IP Address | Enable  192.168.33.101-100 192.168.1.101-100 6 Set | Reset   | <a.b.c.d[-e]><br/><a.b.c.d[-e]></a.b.c.d[-e]></a.b.c.d[-e]> |
|                                                            | Account Ma                                         | nagemer | at                                                          |
| Ŭ                                                          | lser Name                                          |         | Password                                                    |
|                                                            |                                                    |         |                                                             |
|                                                            |                                                    |         |                                                             |
|                                                            |                                                    |         |                                                             |
|                                                            |                                                    |         |                                                             |
|                                                            |                                                    |         |                                                             |
|                                                            |                                                    |         |                                                             |
|                                                            |                                                    |         |                                                             |
|                                                            |                                                    |         |                                                             |
|                                                            |                                                    |         |                                                             |
|                                                            |                                                    |         |                                                             |
|                                                            |                                                    |         |                                                             |
|                                                            | Set                                                | Reset   |                                                             |

- 3. Enable the PPTP Server Status
- The local IP address field is the internal IP address range used by VPN server to keep track of the IP translation. It must be on a different subnet from the local LAN. In this case, we put "192.168.33.101-110" for all 10 possible account.
- The Remote IP address field is where you put the local IP address assignment to the remote PC when they login. They must be in the same subnet as the local LAN. In this case, since the local LAN's IP subnet is 192.168.1.x. We will put "192.168.1.101-110" for the IP address assignment to the 10 accounts (from .101 to .110).
- 6. Place the "Set" button to turn on the PPTP server

| TP Server                                             |                                                     |                                                                       |
|-------------------------------------------------------|-----------------------------------------------------|-----------------------------------------------------------------------|
| TP Server Status<br>cal IP Address<br>mote IP Address | Enable   192.168.33.101-100  192.168.1.101-100  Set | <a.b.c.d[-e]><br/><a.b.c.d[-e]><br/>Reset</a.b.c.d[-e]></a.b.c.d[-e]> |
|                                                       | Account Ma                                          | inagement                                                             |
| vpnone                                                |                                                     |                                                                       |
|                                                       |                                                     |                                                                       |
|                                                       |                                                     |                                                                       |
|                                                       |                                                     |                                                                       |
|                                                       |                                                     |                                                                       |
|                                                       |                                                     |                                                                       |
|                                                       |                                                     |                                                                       |
|                                                       |                                                     |                                                                       |
|                                                       |                                                     |                                                                       |
|                                                       |                                                     |                                                                       |
|                                                       | 8 Set                                               | Reset                                                                 |

- 7. Now Enter the User's Name and Password in the account management. In this example, please put "vpnone" for the user's name.
- 8. Press "Set" button to create VPN account.
- 9. Press "Save Changes" on the left hand menu bar.

## Remote PC Setup (Using WinXP VPN Client)

In case of WINXP, the following steps shows PPTP client setting.

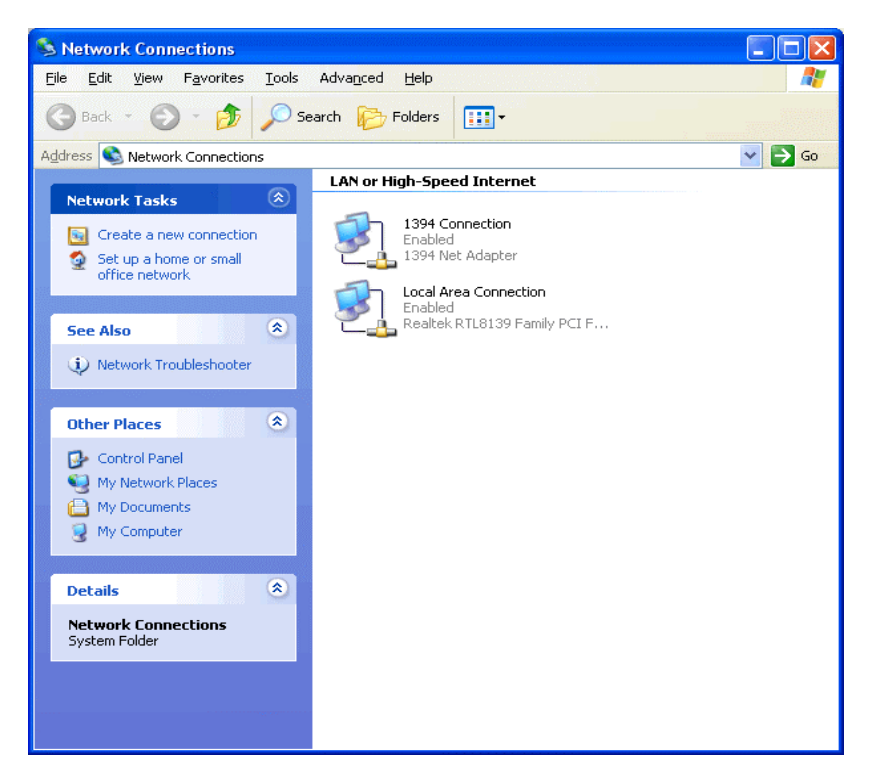

- 1. Go to **Network Connection** on Control Panel
- 2. Click on **Create a new connection.**

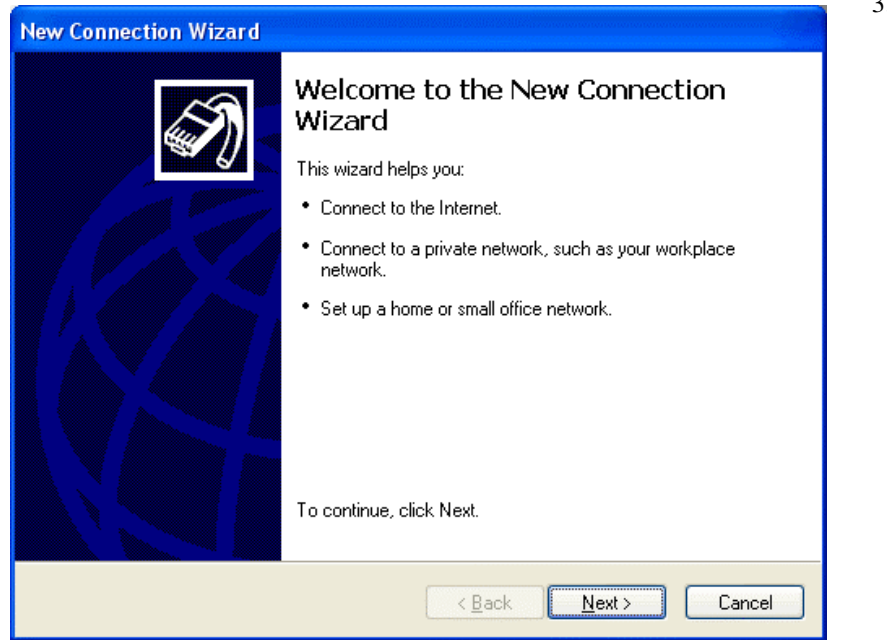

3. Click on **Next** button

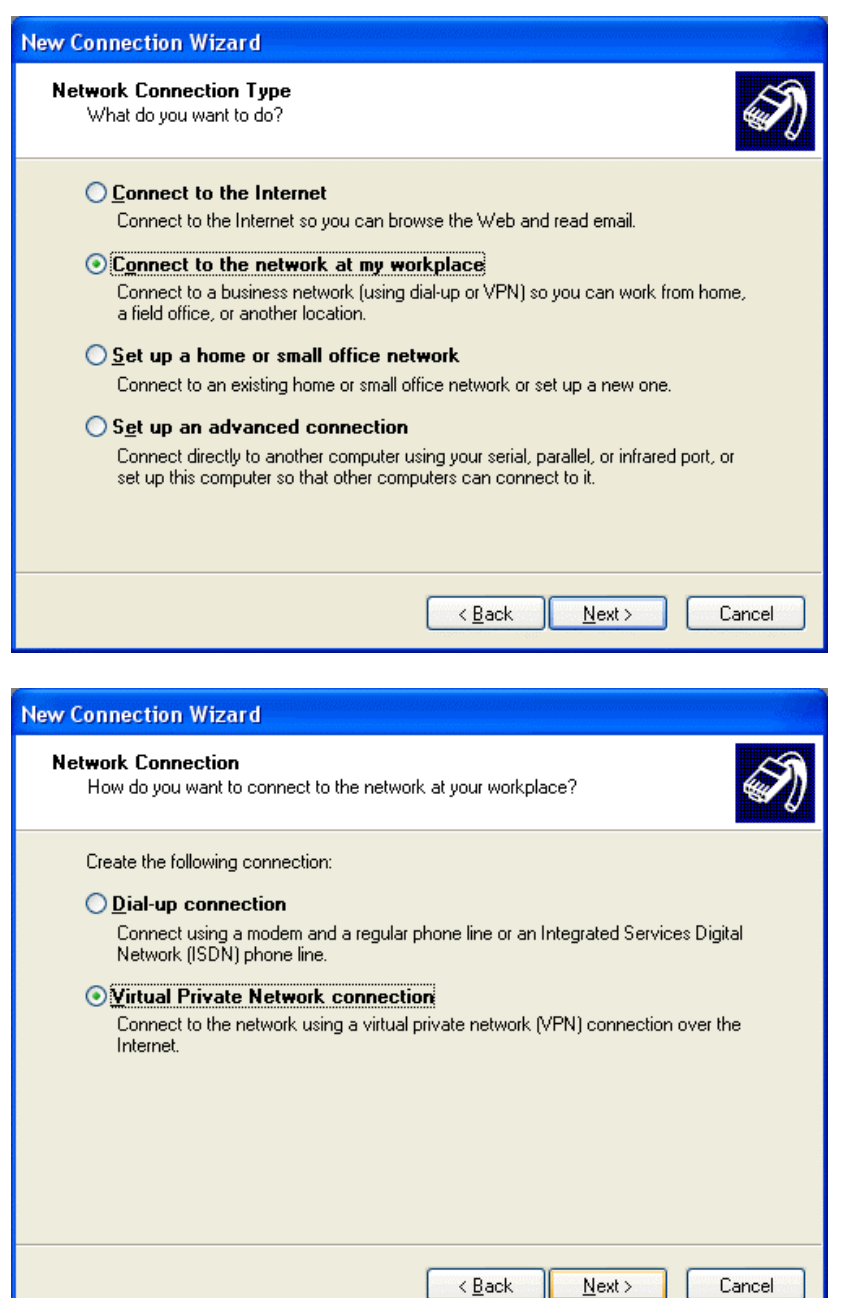

- 4. Click on **Connect** to the network at my workplace.
- 5. Click on **Next** button

6. Click on Virtual Private Network

connection

7. Click on Next

button

| New Connection Wizard                                                                               | 8. | Enter the name of<br>this VPN                                    |
|----------------------------------------------------------------------------------------------------|----|------------------------------------------------------------------|
| Connection Name<br>Specify a name for this connection to your workplace.                            | 9  | this case, the name<br>is To VPN router.<br>Click on <b>Next</b> |
| Type a name for this connection in the following box.                                               |    | Check on Presk                                                   |
| Company N <u>a</u> me                                                                               |    |                                                                  |
| To VPN router                                                                                       |    |                                                                  |
| For example, you could type the name of your workplace or the name of a server you will connect to. |    |                                                                  |
| Cancel                                                                                              |    |                                                                  |

Then, enter Matrix's domain IP address. If you're using static IP and already applied for a domain name, or if you are using dynamic IP with DDNS domain name applied and activated built-in DDNS function in this router. Then you can enter the domain name in this section.

| New Connection Wizard                                                                                                    |
|----------------------------------------------------------------------------------------------------|
| VPN Server Selection<br>What is the name or address of the VPN server?                                                                                                    |
| Type the host name or Internet Protocol (IP) address of the computer to which you are<br>connecting.<br><u>H</u> ost name or IP address (for example, microsoft.com or 157.54.0.1 ): |
| 10.0.0.3                                                                                                    |
|                                                                                                    |
|                                                                                                    |
|                                                                                                    |
|                                                                                                    |
|                                                                                                    |
| < <u>B</u> ack Next> Cancel                                                                                                    |

10. Enter the WAN IP address or DDNS domain name of your VPN router. 11. Click on Next

| New Connection Wizard |                                                                                                    | 12. If you would like this connection to                                                                                                    |
|-----------------------|----------------------------------------------------------------------------------------------------|----------------------------------------------------------------------------------------------------|
|                       | Completing the New Connection<br>Wizard<br>You have successfully completed the steps needed to<br>create the following connection:<br>To VPN router<br>• Share with all users of this computer | appear on your<br>desktop. Please<br>do so by ticking<br>the check box of<br>Add a shortcut to<br>the connection to<br>my desktop.<br>13. Click on Finish<br>button. |
|                       | The connection will be saved in the Network<br>Connections folder.<br>Add a <u>shortcut to this connection to my desktop</u>                                                                   |                                                                                                    |
|                       | To create the connection and close this wizard, click Finish.                                                                                                    |                                                                                                    |
|                       | < <u>B</u> ack Finish Cancel                                                                                                    |                                                                                                    |
| Connect To VPN ro     | 14. Click on<br><b>Properties</b> button                                                                                                    |                                                                                                    |
|                       |                                                                                                    |                                                                                                    |
| <u>U</u> ser name:    |                                                                                                    |                                                                                                    |
| Password:             |                                                                                                    |                                                                                                    |
| Save this user name   | e and password for the following users:<br>es this computer                                                                                                    |                                                                                                    |
| <u>C</u> onnect C     | ancel Properties <u>H</u> elp                                                                                                    |                                                                                                    |

| 🗢 To VPN router Properties 🛛 🔹 💽                                                                                                    | 15. Un-tick or cancel<br>the check box of |
|----------------------------------------------------------------------------------------------------|-------------------------------------------|
| General Options Security Networking Advanced                                                                                                    | Require data<br>encryption                |
|                                                                                                    | (disconnect if                            |
|                                                                                                    | none)<br>16. Click on <b>OK</b>           |
| Validate my identity as follows:                                                                                                    |                                           |
| Require secured password                                                                                                    |                                           |
| Automatically use my Windows logon name and<br>password (and domain if any)                                                                                                    |                                           |
| Require data encryption (disconnect if none)                                                                                                    |                                           |
|                                                                                                    |                                           |
| Agvanced (custom settings)                                                                                                    |                                           |
| of security protocols.                                                                                                    |                                           |
|                                                                                                    |                                           |
| I <u>P</u> Sec Settings                                                                                                    |                                           |
|                                                                                                    |                                           |
|                                                                                                    |                                           |
| OK Cancel                                                                                                    |                                           |
|                                                                                                    | 17 Enter your Hoon                        |
| Connect To VPN router                                                                                                    | name and                                  |
|                                                                                                    | Password                                  |
|                                                                                                    | button.                                   |
|                                                                                                    |                                           |
|                                                                                                    |                                           |
|                                                                                                    |                                           |
|                                                                                                    |                                           |
|                                                                                                    |                                           |
|                                                                                                    |                                           |
| User name: Vpriorie                                                                                                    |                                           |
| Password:                                                                                                    |                                           |
|                                                                                                    |                                           |
| <u>ave this user name and password for the following users:</u>                                                                                                    |                                           |
| Me only     Annound a second second sec |                                           |
| Anyone who uses this computer                                                                                                    |                                           |
| Connect Cancel Properties Hale                                                                                                    |                                           |
|                                                                                                    |                                           |

15

Once the successful connection is made, your WINXP connection logo will appear on the bottom of your Window to confirm the successful connection.

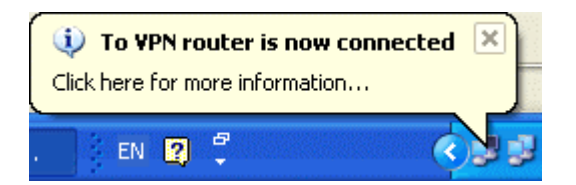

You can also access to your web-based management page from your router and go to PPTP server setting page. From the bottom of the page, you will see the current PPTP VPN connection status from Client Management section.

On Client Management section, if Disconnect check box is ticked and click on Set, it will allow PPTP disconnection. If the Reset button is clicked, PPTP disconnection will be cancelled and the PPTP will be reconnected again.

Now the remote PC can access the Local LAN. It should be able to ping the PC at 192.168.1.2 directly.

## **Example 3: IPSEC Configuration Example**

IPSec provide tunneling, authentication, and encryption technique so it ensure your data is safely transmitted on Internet without been attack by hackers. In order to create a secure VPN tunnel or channel between two endpoints by IPSEC, please take the following steps.

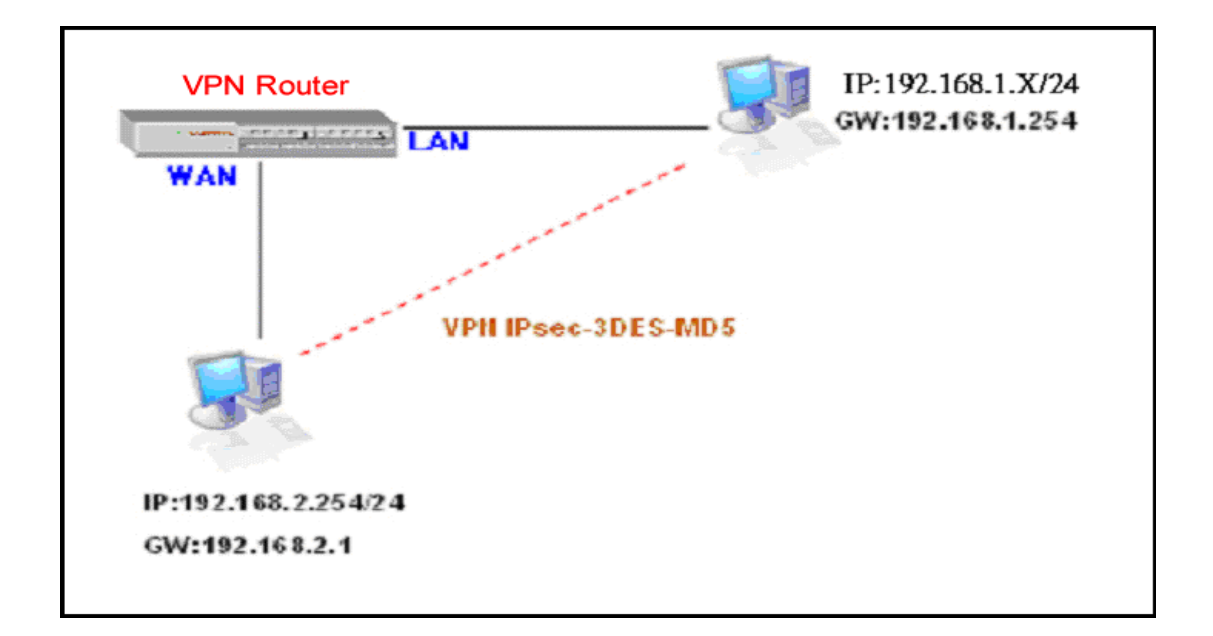

The above diagram provides simple illustration of how to connect two end points via your router by VPN technique. In this case, a PC with IP address of 192.168.2.254/24 is trying to connect with another PC with its IP address of 192.168.1.x/24 via your VPN router with it's IP address of 192.168.1.254/24.

The above diagram is the basis for the configuration environment of our VPN router.

## Router's IPsec Setup

| OvisLin                                                    | k Video FTP Printer Qos VPN 1                       |
|------------------------------------------------------------|-----------------------------------------------------|
| Quick Setup                                                | VPN Setting Add VPN Tunnel 2                        |
| Maintenance     Restart Router     Save Changes     Logout | Show VPN Tunnel Summary Show Pre-Shared Key Summary |
|                                                            | Show IPSEC SPI Information PPTP Server Setting      |

- 1. Click on **VPN** button on top manual bar of your web page.
- 2. Click on Add VPN Tunnel.

| VPN Setting                  |                    |                          |        |  |
|------------------------------|--------------------|--------------------------|--------|--|
|                              |                    |                          |        |  |
| *Tunnel Name                 | ForWinXP           |                          | 3      |  |
| Tunnel Status                | Enable 🔻           |                          | 4      |  |
| Local Secure Group           |                    |                          |        |  |
| IP Address/Mask              | 192.168.1.0/24     | <a.b.c.d m=""></a.b.c.d> |        |  |
| Remote Secure Grou           | þ                  |                          |        |  |
| IP Address/Mask              |                    | <a.b.c.d m=""></a.b.c.d> |        |  |
| Remote Secure Gates          | way (Road Warriors | s Please Specify 0.0     | 0.0.0) |  |
| * © IP Address<br>* O FQDN   | 0.0.0.0            |                          |        |  |
| Encryption<br>Authentication | 3DES<br>MD5        |                          |        |  |
| Encapsulation                | Tunnel 💌           |                          |        |  |
| Key Management               |                    |                          |        |  |
| Key Exchange Metho           | d Auto(IKE)        |                          |        |  |
| PFS                          | Enable 💌           |                          |        |  |
| *Pre-Shared Key              | vpntest            |                          |        |  |
| Key Lifetime                 | 3600 <1200-2       | 28800>                   |        |  |
|                              | Add Res            | et                       |        |  |

- Enter the name of the tunnel in the **Tunnel name** field. It allows you to identify multiple tunnels from your tunnel group. It does not have to match the name used at the other end of the tunnel. For this example, please enter "ForWinXP"
- 4. Select Enable from Tunnel Status field to activate the tunnel.
- The Local Secure Group is the computer (s) on your LAN that can access the tunnel. Enter the IP address and subnet mask of your local VPN router in the field. For this example, enter "192.168.1.0/24"
- 6. The **Remote Secure group** is the computer (s) on the remote end of the tunnel that can access the tunnel. Enter the IP address and subnet mask of the computer at the other end of the tunnel in this field. Since in this example, we leave the option open for any PC with correct authentication key. Therefore, we leave the option blank.
- 7. The Remote Security Gateway is the VPN device, such as a second VPN router on the remote end of the VPN tunnel. Enter the IP address of the VPN device at the other end of the tunnel. The remote VPN device can be another VPN router, a VPN server, or a computer with VPN client software that supports IPSec. The IP address may either be static or dynamic, depending on the settings of the remote VPN device. Make sure that you have entered the IP address correctly, or the connection cannot be made. In this example, since the connection is for any remote PC with correct authentication key, we leave it at "0.0.0.0".
- Currently you have only one option to select one type of Encryption as 3DES.
   This is the most secure type of encryption and it is set as the default value.
- 9. From **Authentication**, you have option to select either **MD5** or **SHA1**. It is recommended to select SHA1 as it is more secure than MD5.
- 10. From Key Management section, select Auto (IKE) as default value and select PFS (Perfect Forward Secrecy) and enter a series of numbers or letters in the Pre-Shared Key field. Based on this word, which must be entered at both ends of the tunnel. You may use any combination of up to 24 numbers or letters in this field. No special characters or spaces are allowed. In the Key Lifetime field, you may optionally select to have the key expire at the end of a time period of your choosing. Enter the number of seconds you like the key to be useful. The default value if Key Lifetime is 3600 seconds. In this example, we use "vpntest"
- 11. Click on **add** to confirm your VPN tunnel settings.

After the VPN tunnel has been established, you should see the name of VPN tunnel and status from the first page as following:

| VPN Setting                 |        |  |  |
|-----------------------------|--------|--|--|
| VPN Tunnel                  |        |  |  |
| Tunnel Name                 | Status |  |  |
| ForWinXP                    | Enable |  |  |
| Add VPN Tunnel              |        |  |  |
| Show VPN Tunnel Summary     |        |  |  |
| Show Pre-Shared Key Summary |        |  |  |
| Show IPSEC SPI Information  |        |  |  |
| PPTP Server Setting         |        |  |  |

## Show VPN Tunnel Summary

To view IPSec VPN tunnel setting values, please click on **Show VPN Tunnel Summary** button to access the information.

```
VPN Tunnel Summary
```

```
Interface wan crypto map detail:
Crypto map "ForWinXP" ipsec-isakmp
Match address 192.168.1.0/24
Current peer: 0.0.0.0
Transform-set=(ForWinXP)
Security association lifetime: 28800 seconds
PFS (Y/N): Y
ISAKMP authentication : Pre-share
ISAKMP Security association lifetime: 3600 seconds
Passive mode(Y/N) : N
```

## Show Pre-Shared Key Summary

To view all Pre-shared Key configuration information, please click on Show

Pre-Shared Key Summary button.

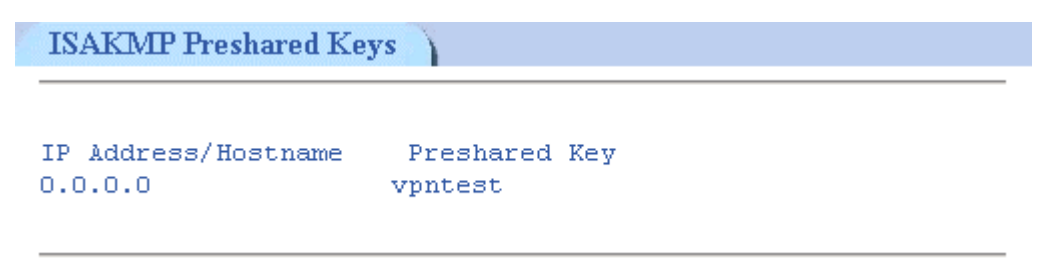

Since the VPN has not yet established, therefore if you click on "Show IPSec SPI Information" then it will show no values.

## PC's IPsec Setup (WinXP)

The following section will explain the configuration steps on how to connection VPN tunnels between your PC (WinXP) with your VPN router.

| Run       ? >         Image: Second second secon | <ul> <li>19. Go to Start button<br/>and select Run</li> <li>20. Type mmc in open<br/>field</li> <li>21. Click Ok.</li> </ul> |
|----------------------------------------------------------------------------------------------------|----------------------------------------------------------------------------------------------------|
| Image: Console 1 - [Console Root]         Image: Action View Favorites Window Help         New       Ctrl+0         Save       Ctrl+3         Save As         Add/Remove Snap*in         Ctrl+M         Options         1 C:\WINDOWS\system32\compage         Exit                                                                                                    | 22. From File<br>pull-down window,<br>select<br>Add/Remove<br>Snap-in                                                        |

| Add/Remove Snap-in                                                                                                    |                                                                                                    | 23.        |
|----------------------------------------------------------------------------------------------------|----------------------------------------------------------------------------------------------------|------------|
| Standalone Extensions                                                                                                    |                                                                                                    |            |
| Use this page to add or remove a standalone Snap                                                                                                    | o-in from the console.                                                                                                    |            |
| Snap-ins added to: 🔄 Console Root                                                                                                    |                                                                                                    |            |
|                                                                                                    |                                                                                                    |            |
|                                                                                                    |                                                                                                    |            |
|                                                                                                    |                                                                                                    |            |
|                                                                                                    |                                                                                                    |            |
|                                                                                                    |                                                                                                    |            |
|                                                                                                    |                                                                                                    |            |
|                                                                                                    |                                                                                                    |            |
| Description                                                                                                    |                                                                                                    |            |
|                                                                                                    |                                                                                                    |            |
|                                                                                                    |                                                                                                    |            |
| Add Remove About                                                                                                    | ]                                                                                                    |            |
|                                                                                                    |                                                                                                    |            |
| L                                                                                                    |                                                                                                    |            |
|                                                                                                    |                                                                                                    |            |
|                                                                                                    |                                                                                                    | 24.        |
| Add Standalone Snap-in                                                                                                    | 2                                                                                                    | 24.        |
| Add Standalone Snap-in<br>Available Standalone Snap-ins:                                                                                                    | ? 🔀                                                                                                    | 24.<br>25. |
| Add Standalone Snap-in<br>Available Standalone Snap-ins:<br>Snap-in                                                                                                    | Vendor                                                                                                    | 24.<br>25. |
| Add Standalone Snap-in<br>Available Standalone Snap-ins:<br>Snap-in<br>Group Policy                                                                                                    | Vendor<br>Microsoft Corporation                                                                                                    | 24.<br>25. |
| Add Standalone Snap-in<br>Available Standalone Snap-ins:<br>Snap-in<br>Group Policy<br>Indexing Service                                                                                                    | Vendor<br>Microsoft Corporation<br>Microsoft Corporation, I                                                                                                    | 24.<br>25. |
| Add Standalone Snap-in<br>Available Standalone Snap-ins:<br>Snap-in<br>Group Policy<br>Indexing Service<br>IP Security Monitor                                                                                                    | Vendor<br>Microsoft Corporation<br>Microsoft Corporation, I<br>Microsoft Corporation<br>Microsoft Corporation                                                                                                    | 24.        |
| Add Standalone Snap-in<br>Available Standalone Snap-ins:<br>Snap-in<br>Group Policy<br>Indexing Service<br>IP Security Monitor<br>Link to Web Address                                                                                                    | Vendor<br>Microsoft Corporation<br>Microsoft Corporation, I<br>Microsoft Corporation<br>Microsoft Corporation<br>Microsoft Corporation<br>Microsoft Corporation                                                                                                    | 24.<br>25. |
| Add Standalone Snap-in<br>Available Standalone Snap-ins:<br>Snap-in<br>Group Policy<br>Indexing Service<br>IP Security Monitor<br>IP Security Monitor<br>Link to Web Address<br>Local Users and Groups                                                                                                    | Vendor<br>Microsoft Corporation<br>Microsoft Corporation, I<br>Microsoft Corporation<br>Microsoft Corporation<br>Microsoft Corporation<br>Microsoft Corporation                                                                                                    | 24.        |
| Add Standalone Snap-in<br>Available Standalone Snap-ins:<br>Snap-in<br>Group Policy<br>Indexing Service<br>IP Security Monitor<br>IP Security Policy Management<br>Link to Web Address<br>Local Users and Groups<br>Performance Logs and Alerts                                                                                                    | Vendor<br>Microsoft Corporation<br>Microsoft Corporation, I<br>Microsoft Corporation<br>Microsoft Corporation<br>Microsoft Corporation<br>Microsoft Corporation<br>Microsoft Corporation<br>Microsoft Corporation                                                                                                    | 24.<br>25. |
| Add Standalone Snap-in<br>Available Standalone Snap-ins:<br>Snap-in<br>Group Policy<br>Indexing Service<br>IP Security Monitor<br>IP Security Policy Management<br>Link to Web Address<br>Local Users and Groups<br>Performance Logs and Alerts<br>Performance Logs and Alerts<br>Removable Storage Management<br>Besultant Set of Policy                                                                                                    | Vendor<br>Microsoft Corporation<br>Microsoft Corporation, I<br>Microsoft Corporation<br>Microsoft Corporation<br>Microsoft Corporation<br>Microsoft Corporation<br>Microsoft Corporation<br>Microsoft Corporation<br>Microsoft Corporation<br>Microsoft Corporation                                                   | 24.        |
| Add Standalone Snap-in<br>Available Standalone Snap-ins:<br>Snap-in<br>Group Policy<br>Indexing Service<br>IP Security Monitor<br>Link to Web Address<br>Local Users and Groups<br>Performance Logs and Alerts<br>Removable Storage Management<br>Resultant Set of Policy<br>Security Configuration and Analysis                                                                                                    | Vendor<br>Microsoft Corporation<br>Microsoft Corporation, I<br>Microsoft Corporation<br>Microsoft Corporation<br>Microsoft Corporation<br>Microsoft Corporation<br>Microsoft Corporation<br>Microsoft Corporation<br>Microsoft Corporation<br>Microsoft Corporation                                                   | 24.        |
| Add Standalone Snap-in<br>Available Standalone Snap-ins:<br>Snap-in<br>Control Policy<br>Control Policy<br>Indexing Service<br>IP Security Monitor<br>Performance Vice Management<br>Control Users and Groups<br>Performance Logs and Alerts<br>Performance Logs and Alerts<br>Performance Logs and Alerts<br>Removable Storage Management<br>Resultant Set of Policy<br>Security Configuration and Analysis                                                                                                    | Vendor<br>Microsoft Corporation<br>Microsoft Corporation, I<br>Microsoft Corporation<br>Microsoft Corporation<br>Microsoft Corporation<br>Microsoft Corporation<br>Microsoft Corporation<br>Microsoft Corporation<br>Microsoft Corporation<br>Microsoft Corporation                                                   | 24.        |
| Add Standalone Snap-in<br>Available Standalone Snap-ins:<br>Snap-in<br>Group Policy<br>Indexing Service<br>IP Security Monitor<br>IP Security Monitor<br>Link to Web Address<br>Local Users and Groups<br>Performance Logs and Alerts<br>Performance Logs and Alerts<br>Removable Storage Management<br>Resultant Set of Policy<br>Security Configuration and Analysis<br>Description<br>Internet Protocol Security (IPSec) Admin                                                                                                    | Vendor<br>Microsoft Corporation<br>Microsoft Corporation, I<br>Microsoft Corporation<br>Microsoft Corporation<br>Microsoft Corporation<br>Microsoft Corporation<br>Microsoft Corporation<br>Microsoft Corporation<br>Microsoft Corporation<br>Microsoft Corporation<br>Microsoft Corporation                          | 24.        |
| Add Standalone Snap-in<br>Available Standalone Snap-ins:<br>Snap-in<br>Control Policy<br>Control Policy<br>Prescurity Policy Management<br>Prescurity Policy Management<br>Control Veb Address<br>Cocal Users and Groups<br>Performance Logs and Alerts<br>Performance Logs and Alerts<br>Perfo | Vendor<br>Microsoft Corporation<br>Microsoft Corporation, I<br>Microsoft Corporation<br>Microsoft Corporation<br>Microsoft Corporation<br>Microsoft Corporation<br>Microsoft Corporation<br>Microsoft Corporation<br>Microsoft Corporation<br>Microsoft Corporation<br>Microsoft Corporation<br>Microsoft Corporation | 24.        |
| Add Standalone Snap-in<br>Available Standalone Snap-ins:<br>Snap-in<br>Control Policy<br>Indexing Service<br>IP Security Monitor<br>IP Security Policy Management<br>IP Security Policy Management<br>Ink to Web Address<br>Cocal Users and Groups<br>Incal Users and Groups<br>Performance Logs and Alerts<br>Performance Logs and Alerts<br>Performance Logs and Alerts<br>Resultant Set of Policy<br>Security Configuration and Analysis<br>Description<br>Internet Protocol Security (IPSec) Admir<br>policies for secure communication with o                                                                                                    | Vendor<br>Microsoft Corporation<br>Microsoft Corporation, I<br>Microsoft Corporation<br>Microsoft Corporation<br>Microsoft Corporation<br>Microsoft Corporation<br>Microsoft Corporation<br>Microsoft Corporation<br>Microsoft Corporation<br>Microsoft Corporation<br>Microsoft Corporation<br>Microsoft Corporation | 24.        |
| Add Standalone Snap-in<br>Available Standalone Snap-ins:<br>Snap-in<br>Group Policy<br>Indexing Service<br>IP Security Monitor<br>IP Security Policy Management<br>Ink to Web Address<br>Link to Web Address<br>Local Users and Groups<br>Performance Logs and Alerts<br>Performance Logs and Alerts<br>Resultant Set of Policy<br>Security Configuration and Analysis<br>Description<br>Internet Protocol Security (IPSec) Admir<br>policies for secure communication with o                                                                                                    | Vendor<br>Microsoft Corporation<br>Microsoft Corporation<br>Microsoft Corporation<br>Microsoft Corporation<br>Microsoft Corporation<br>Microsoft Corporation<br>Microsoft Corporation<br>Microsoft Corporation<br>Microsoft Corporation<br>Microsoft Corporation<br>Microsoft Corporation                             | 24.        |
| Add Standalone Snap-in<br>Available Standalone Snap-ins:<br>Snap-in<br>Group Policy<br>Indexing Service<br>IP Security Monitor<br>F Security Policy Management<br>Link to Web Address<br>Cocal Users and Groups<br>Ferformance Logs and Alerts<br>Performance Logs and Alerts<br>Removable Storage Management<br>Resultant Set of Policy<br>Security Configuration and Analysis<br>Description<br>Internet Protocol Security (IPSec) Admir<br>policies for secure communication with o                                                                                                    | Vendor<br>Microsoft Corporation<br>Microsoft Corporation, I<br>Microsoft Corporation<br>Microsoft Corporation<br>Microsoft Corporation<br>Microsoft Corporation<br>Microsoft Corporation<br>Microsoft Corporation<br>Microsoft Corporation<br>Microsoft Corporation<br>Microsoft Corporation<br>Microsoft Corporation | 24.        |

24. Click on IP Security policy management
25. Click on Add button

Click on Add button

| Select Computer or Domain                                                                                                    |  |  |  |
|----------------------------------------------------------------------------------------------------|--|--|--|
| Select which computer or domain this snap-in will manage<br>When this console is saved the location will also be saved                                                                                                    |  |  |  |
| <ul> <li>Local computer</li> <li>The computer this console is running on</li> <li>The Active Directory domain of which this computer is a member</li> <li>Another Active Directory domain (Use the DNS name, e.g. "example.microsoft.com"):</li> </ul> |  |  |  |
| C Another computer:                                                                                                    |  |  |  |
| < <u>Back</u> Finish Cancel                                                                                                    |  |  |  |

| A                                                                                                    | dd Standalone Snap-in                 |                          | 2 🗙 |
|----------------------------------------------------------------------------------------------------|---------------------------------------|--------------------------|-----|
|                                                                                                    | Available Standalone Snap-ins:        |                          |     |
|                                                                                                    | Snap-in                               | Vendor                   | ~   |
|                                                                                                    | 🕵 Group Policy                        | Microsoft Corporation    |     |
|                                                                                                    | 🞥 Indexing Service                    | Microsoft Corporation, I |     |
|                                                                                                    | lP Security Monitor                   | Microsoft Corporation    |     |
|                                                                                                    | IP Security Policy Management         | Microsoft Corporation    |     |
|                                                                                                    | 🗕 Link to Web Address                 | Microsoft Corporation    |     |
|                                                                                                    | 🔝 Local Users and Groups              | Microsoft Corporation    | =   |
|                                                                                                    | 👹 Performance Logs and Alerts         | Microsoft Corporation    |     |
|                                                                                                    | Pernovable Storage Management         | Microsoft Corporation    |     |
|                                                                                                    | 🕵 Resultant Set of Policy             | Microsoft Corporation    |     |
|                                                                                                    | 📴 Security Configuration and Analysis | Microsoft Corporation    | ~   |
| Description<br>Internet Protocol Security (IPSec) Administration. Manage IPSec<br>policies for secure communication with other computers. |                                       |                          | <   |
|                                                                                                    | (                                     | Add Close                |     |

26. Select Local Computer27. Click on Finish button

28. Click on **Close** button

| Add/Remove Snap-in 🔹 💽 🗙                                                                                                    |
|----------------------------------------------------------------------------------------------------|
| Standalone Extensions                                                                                                    |
| Use this page to add or remove a standalone Snap-in from the console.                                                                     |
| Snap-ins added to: 🔄 Console Root 💌 🛍                                                                                                    |
| Recurity Policies on Local Computer                                                                                                    |
| Description<br>Internet Protocol Security (IPSec) Administration. Manage IPSec policies<br>for secure communication with other computers. |
| Add <u>R</u> emove <u>About</u>                                                                                                    |
| OK Cancel                                                                                                    |

| 🚡 Console1 - [Console Root\IP Security | y Policies on Local Computer]                                                                                                    |       |
|----------------------------------------|----------------------------------------------------------------------------------------------------|-------|
| 📸 File Action View Favorites Window    | Help                                                                                                    | _ 8 × |
| ← → 🗈 🖬 🛊 🖧 🟦 🏦                        |                                                                                                    |       |
| Console Root                           | Name         Description         Policy Assigned           Client (Respond Only)         Communicate normally (uns         No           Secure Server (Requir         For all IP traffic, always req         No           Server (Request Secu         For all IP traffic, always req         No           Create IP Security Policy         Manage IP filter lists and filter actions         All Tasks           Refresh         Export List         View         Arrange Icons           View         Help         Help         Help |       |
| Create an IP Security policy           | 1                                                                                                    |       |

30. Click on **IP** Security Policies on Local Computer on the left screen

29. Click on **OK** button

- 31. On the right screen, move you mouse cursor to the blank area and hit a single click on the right hand button of your mouse.
- 32. Select **Create IP Security Policy** from the pull-down window.

| IP Security Policy Wizard                                                                          |                                                                                                    |
|----------------------------------------------------------------------------------------------------|----------------------------------------------------------------------------------------------------|
|                                                                                                    | Welcome to the IP Security policy wizard.                                                                                                    |
|                                                                                                    | This wizard helps you create an IP Security policy. You will<br>specify the level of security to use when communicating with<br>specific computers or groups of computers (subnets), and for<br>particular IP traffic types. |
|                                                                                                    | To continue, click Next.                                                                                                    |
|                                                                                                    | < Back Next > Cancel                                                                                                    |
|                                                                                                    |                                                                                                    |
| IP Security Policy Wizard                                                                          |                                                                                                    |
| IP Security Policy Wizard<br>IP Security Policy Name<br>Name this IP Security pol                  | cy and provide a brief description                                                                                                    |
| IP Security Policy Wizard<br>IP Security Policy Name<br>Name this IP Security pol                  | cy and provide a brief description                                                                                                    |
| IP Security Policy Wizard<br>IP Security Policy Name<br>Name this IP Security pol<br>Name:<br>VPN  | cy and provide a brief description                                                                                                    |
| IP Security Policy Wizard IP Security Policy Name Name this IP Security pol Name: VPN Description: | cy and provide a brief description                                                                                                    |
| IP Security Policy Wizard IP Security Policy Name Name this IP Security pol Name: VPN Description: | Cy and provide a brief description                                                                                                    |
| IP Security Policy Wizard IP Security Policy Name Name this IP Security pol Name: VPN Description: | cy and provide a brief description                                                                                                    |

33. Click on Next button

34. From the **Name** field, enter the name of VPN tunnel. (in this case, the name is called VPN)

- IP Security Policy Wizard
   Image: Communication

   Specify how this policy responds to requests for secure communication.
   Image: Communication computers that request security, when no other rule applies. To communicate securely, the computer must respond to requests for secure communication.

   Image: Communication communication other rule applies. To communicate securely, the computer must respond to requests for secure communication.

   Image: Communication communication other rule applies. To communicate securely, the computer must respond to requests for secure communication.

   Image: Communication communication other rule applies. To communicate securely, the computer must respond to requests for secure communication.

   Image: Communication communication.

   Image: Communication communication.

   Image: Communication communication.

   Image: Communication communication.

   Image: Communication communication.

   Image: Communication communication.

   Image: Communication communication.

   Image: Communication communication communication.

   Image: Communication communication communication communication communication communication.

   Image: Communication communication communication communication communication communication communication.

   Image: Communication communication communication communication communication communication communication communication communication communication communication communication communication communication communication communication communication communica
- 35. Un-check or cancel the square box next to Activate the default response rule.
- 36. Click on Next button

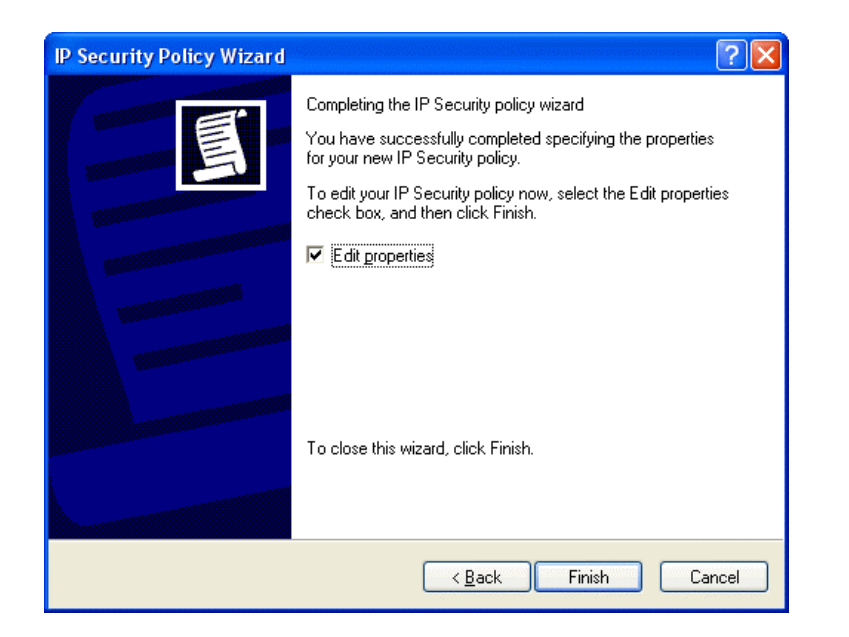

| VPN Properties                                        | NERSEA AND AND AND AND AND AND AND AND AND AN |                      | <b>?</b> × |  |  |
|-------------------------------------------------------|-----------------------------------------------|----------------------|------------|--|--|
| Rules General                                         |                                               |                      |            |  |  |
| Security rules for communicating with other computers |                                               |                      |            |  |  |
| IP Security rules:                                    |                                               |                      |            |  |  |
| IP Filter List                                        | Filter Action                                 | Authentication       | Tu         |  |  |
| Oynamic>                                              | Default Response                              | Kerberos             | Nc         |  |  |
| <                                                     |                                               |                      | >          |  |  |
| <u>Add E</u> d                                        | it <u>R</u> emove                             | 🗆 🗆 Use Add <u>W</u> | izard      |  |  |
|                                                       |                                               | ОК Са                | ancel      |  |  |

37. Tick on the square box next to Edit properties
38. Click on Finish button

39. Un-tick or cancel
Use Add Wizard
40. Click on Add
button

| New Rule Properties                                                                                              | 200                                                                            |
|----------------------------------------------------------------------------------------------------|--------------------------------------------------------------------------------|
| Authentication Methods Tu<br>IP Filter List                                                                      | nnel Setting Connection Type  <br>Filter Action                                |
| The selected IP filter lis<br>affected by this rule.                                                             | st specifies which network traffic will be                                     |
| IP Filter <u>L</u> ists:                                                                                         |                                                                                |
| Name                                                                                                    | Description                                                                    |
| O AILICMP Traffic                                                                                                | Matches all ICMP packets betw                                                  |
| O All IP Traffic                                                                                                 | Matches all IP packets from this                                               |
| A <u>d</u> d <u>E</u> dit                                                                                        | <u>R</u> emove                                                                 |
| 0                                                                                                    | K Cancel Apply                                                                 |
| 🔲 IP Filter List                                                                                                 | ? 🔀                                                                            |
| An IP filter list is composed of mult<br>addresses and protocols can be c<br><u>N</u> ame:<br>WirXP to VPNrouter | iple filters. In this way, multiple subnets, IP<br>ombined into one IP filter. |
| Description:                                                                                                    | <u>A</u> dd                                                                    |
|                                                                                                    | Edit.                                                                          |
|                                                                                                    |                                                                                |
| [                                                                                                    |                                                                                |
| Mirrored Description Protocol                                                                                    | Source Port Destination                                                        |
|                                                                                                    |                                                                                |
| < III                                                                                                    |                                                                                |
|                                                                                                    | OK Cancel                                                                      |

41. Click on **Add** button

42. Enter the **name** of the **IP Filter List**. (In this case, the name is WinXP to VPNrouter)

| Filter Properties 🔹 🤶 🔀                                                                |
|----------------------------------------------------------------------------------------|
| Addressing Protocol Description                                                        |
| Source address:                                                                        |
| My IP Address                                                                          |
|                                                                                        |
|                                                                                        |
|                                                                                        |
|                                                                                        |
| A specific IP Subnet                                                                   |
| IP address: 192 . 168 . 1 . 0                                                          |
| Subnet mask: 255 . 255 . 255 . 0                                                       |
|                                                                                        |
| Mirrored. Also match packets with the exact opposite source and destination addresses. |
|                                                                                        |
|                                                                                        |
|                                                                                        |
| OK Cancel                                                                              |

| IP Filter List 🔹 🥐 🔀                            |                                                |                                                        |                        |  |
|-------------------------------------------------|------------------------------------------------|--------------------------------------------------------|------------------------|--|
| An IP filter list is com<br>addresses and proto | posed of multiple filte<br>cols can be combine | rs. In this way, multiple sul<br>d into one IP filter. | bnets, IP              |  |
| <u>N</u> ame:                                   |                                                |                                                        |                        |  |
| WinXP to VPNrouter                              |                                                |                                                        |                        |  |
| <u>D</u> escription:                            |                                                |                                                        | <u>A</u> dd            |  |
|                                                 |                                                | <u>_</u>                                               | <u>E</u> dit           |  |
|                                                 |                                                | ~                                                      | <u>R</u> emove         |  |
| Filter <u>s</u> :                               |                                                | Γ                                                      | Use Add <u>W</u> izard |  |
| Mirrored Description                            | Protocol                                       | Source Port                                            | Destination            |  |
| Yes                                             | ANY                                            | ANY                                                    | ANY                    |  |
|                                                 |                                                |                                                        |                        |  |
| <                                               |                                                |                                                        | >                      |  |
|                                                 |                                                | OK                                                     | Cancel                 |  |

- 43. From **Source** address pull-down window, select My **IP Address** 44. From **Destination** address pull-down window, select  $\boldsymbol{A}$ specific IP Subnet. Enter destination IP address and its subnet mask. (in this case, the destination IP is 192.168.1.0/255.25 5.255.0) • 45. Check the box of Mirrored. Also match packets
- with the exact opposite source and destination addresses. 46. Click on OK

47. Click on **OK** button

button

| New Rule Properties                                  |                                           |
|------------------------------------------------------|-------------------------------------------|
| Authentication Methods   Tu<br>IP Filter List        | nnel Setting Connection Type              |
| The selected IP filter lis<br>affected by this rule. | t specifies which network traffic will be |
| IP Filter <u>L</u> ists:                             |                                           |
| Name                                                 | Description                               |
| O AILICMP Traffic                                    | Matches all ICMP packets betw             |
| O All IP Traffic                                     | Matches all IP packets from this          |
| WinXP to VPNrouter                                   |                                           |
|                                                      |                                           |
| Add <u>E</u> dit                                     | <u>R</u> emove                            |
| Clo                                                  | se Cancel <u>Apply</u>                    |

- 48. Click on IP Filter name of your previous setting. (in this case, it's WinXP to VPNrouter)
  49. Click on Filter
  - Action tab from the top.

| New Rule Properties                                    | ? 🔀                                                                                |
|--------------------------------------------------------|------------------------------------------------------------------------------------|
| Authentication Methods Tur<br>IP Filter List           | nnel Setting Connection Type  <br>Filter Action                                    |
| The selected filter actio<br>for secure network traffi | n specifies whether this rule negotiates<br>c, and how it will secure the traffic. |
| Filter Actions:                                        |                                                                                    |
| Name                                                   | Description                                                                        |
| O Permit                                               | Permit unsecured IP packets to                                                     |
| O Request Security (Optional)                          | Accepts unsecured communicat                                                       |
| Require Security                                       | Accepts unsecured communicat                                                       |
|                                                        | Personal                                                                           |
|                                                        | se Cancel Apply                                                                    |
|                                                        |                                                                                    |

| Re | quire Se                                                       | curity Prop                                               | perties                                    |                                                    |                        | ?                                      | K |
|----|----------------------------------------------------------------|-----------------------------------------------------------|--------------------------------------------|----------------------------------------------------|------------------------|----------------------------------------|---|
| S  | ecurity Me                                                     | ethods Gener                                              | ral                                        |                                                    |                        |                                        |   |
|    | <ul> <li>○ Permil</li> <li>○ Block</li> <li>○ Negol</li> </ul> | t<br>tiate security:                                      |                                            |                                                    |                        |                                        |   |
|    | Security n                                                     | nethod preferer                                           | nce order:                                 |                                                    |                        |                                        |   |
|    | Туре                                                           | AH Integrity                                              | ESP Conf                                   | identiality                                        | ESP Inti               | A <u>d</u> d                           |   |
|    | Custom<br>Custom<br>Custom                                     | <none><br/><none><br/><none></none></none></none>         | 3DES<br>3DES<br>DES                        |                                                    | SHA1<br>MD5<br>SHA1    | <u>E</u> dit                           |   |
|    | Custom                                                         | <none></none>                                             | DES                                        |                                                    | MD5                    | <u>R</u> emove                         |   |
|    |                                                                |                                                           |                                            |                                                    |                        | Move <u>u</u> p                        |   |
|    | <                                                              |                                                           |                                            |                                                    | >                      | Move d <u>o</u> wn                     |   |
|    | ☐ Accep<br>☐ Allow<br>✔ Sessio                                 | ot unsecured c<br>unsecured cor<br>on key <u>p</u> erfect | ommunication<br>nmunication<br>forward sec | on, but alw<br>n <u>w</u> ith non-l<br>rrecy (PFS) | ays respon<br>PSec-awa | nd using <u>I</u> PSec<br>are computer |   |
|    |                                                                |                                                           | 0                                          | ж                                                  | Cancel                 |                                        |   |

50. Click on Require Security51. Click on Edit button

- 52. Click on Negotiate security
- 53. Cancel the check box of Accept unsecured communication, but always respond using IPSec
- 54. Tick the box of session key perfect forward secrecy (PFS).
- 55. Click on **OK** button

| New Rule Properties                                                                                      |                                                                                                    | ? 🔀                                                                                |
|----------------------------------------------------------------------------------------------------|----------------------------------------------------------------------------------------------------|------------------------------------------------------------------------------------|
| IP Filter List<br>Authentication Methods<br>Authenticatior<br>between com<br>offered and ac<br>computer. | Filte<br>Tunnel Setting<br>methods specify how trust is<br>puters. These authentication<br>ccepted when negotiating se | r Action<br>Connection Type<br>s established<br>methods are<br>curity with another |
| Authentication <u>m</u> ethod prefe<br>Method<br>Kerberos                                                | erence order:<br>Details                                                                                               | Add<br>Edit<br>Remove<br>Move up<br>Move down                                      |
| -                                                                                                    | Close                                                                                                    |                                                                                    |

| Edit Authentication Method Properties                                          | ? 🗙  |
|--------------------------------------------------------------------------------|------|
| Authentication Method                                                          |      |
| The authentication method specifies how trust is establish<br>Label Computers. | ied  |
| C Active Directory default (Kerberos V5 protocol)                              |      |
| C Use a certificate from this certification authority (CA):                    |      |
| Browse                                                                         |      |
| Use this string (preshared key):                                               |      |
| vpntest                                                                        | X    |
| OK Car                                                                         | ncel |

56. Click on Edit button

- 57. Click on Use this string (preshared key)
- 58. From the bottom blank area, enter the name of preshared key defined in web-based management from previous setting. 59. Click on **OK** buton

| New Rule Properties                                                                                                    |
|----------------------------------------------------------------------------------------------------|
| IP Filter List Filter Action<br>Authentication Methods Tunnel Setting Connection Type                                                                                                    |
| The tunnel endpoint is the tunneling computer closest to the<br>IP traffic destination, as specified by the associated IP filter<br>list. It takes two rules to describe an IPSec tunnel. |
| <ul> <li><u>I</u>his rule does not specify an IPSec tunnel.</li> <li>The tunnel endpoint is specified by this <u>I</u>P address:</li> <li><u>192.168.2.1</u></li> </ul>                   |
|                                                                                                    |
| Close Carool                                                                                                    |

- 60. Click on The tunnel endpoint is specified by this IP address
  61. Enter the WAN IP
- address of destination endpoint of VPN tunnel. (in this case, it's 192.168.2.1)
  62. Click on Apply
- button

- **?**× **VPN Properties** Rules General Security rules for communicating with other computers IP Security rules: IP Filter List Filter Action Authentication... Tu WinXP to VPN router Require Security Preshared Key 19 Comparise Default Response Kerberos No < > Edit... Add.. <u>R</u>emove Use Add <u>W</u>izard Г Close Cancel
- 63. Click on pre-defined IP Security rules. (in this case it's WinXP to VPNtunnel)
  64. Click on Add button

| New Rule Properties                                   | 2                                                                 |
|-------------------------------------------------------|-------------------------------------------------------------------|
| Authentication Methods Tur<br>IP Filter List          | nnel Setting Connection Type  <br>Filter Action                   |
| The selected IP filter list<br>affected by this rule. | specifies which network traffic will be                           |
| IP Filter <u>L</u> ists:                              |                                                                   |
| Name                                                  | Description                                                       |
| O All ICMP Traffic<br>O All IP Traffic                | Matches all ICMP packets betw<br>Matches all IP packets from this |
| WinXP to VPNrouter                                    |                                                                   |
| Add Edit                                              | Remove                                                            |
|                                                       | Tourses                                                           |
|                                                       | Cancel Apply                                                      |

| 65. Click on Add |
|------------------|
| button           |

| 🗆 IP Filter List 📀 🔀 |                                                       |                                           |                                                        |                        |
|----------------------|-------------------------------------------------------|-------------------------------------------|--------------------------------------------------------|------------------------|
| t∎<br>T              | An IP filter list is compo-<br>addresses and protocol | sed of multiple filte<br>s can be combine | rs. In this way, multiple sub<br>d into one IP filter. | nets, IP               |
| <u>N</u> ame:        |                                                       |                                           |                                                        |                        |
| VPNrou               | ter to WinXP                                          |                                           |                                                        |                        |
| <u>D</u> escripti    | ion:                                                  |                                           |                                                        | <u>A</u> dd            |
|                      |                                                       |                                           | <u> </u>                                               | <u>E</u> dit           |
|                      |                                                       |                                           | ~                                                      | Remove                 |
| Filter <u>s</u> :    |                                                       |                                           | Πι                                                     | Jse Add <u>W</u> izard |
| Mirrore              | d Description                                         | Protocol                                  | Source Port                                            | Destination            |
| 1                    |                                                       |                                           |                                                        |                        |
|                      | III                                                   |                                           | ОК                                                     | Cancel                 |

66. Enter the name of IP filter list in opposite direction. In this case, it's VPNrouter to WinXP.
67. Click on Add button

| Filter Properties                                                                      |
|----------------------------------------------------------------------------------------|
| Addressing Protocol Description                                                        |
| Source address:                                                                        |
| A specific IP Subnet                                                                   |
| IP Address: 192 . 168 . 1 . 0                                                          |
| Subnet <u>mask:</u> 255 . 255 . 255 . 0                                                |
| Destination address:                                                                   |
| Any IP Address                                                                         |
| Mirrored. Also match packets with the exact opposite source and destination addresses. |
| OK Cancel                                                                              |

- 68. From **Source** address pull-down window, select **A** specific IP Subnet
- 69. Enter destination IP address and its subnet mask. (in this case, the destination IP is 192.168.1.0/255.25 5. 255.0) ∘
- 70. From **Destination** address pull-down window, select **Any IP Address**.
- 71. Check the box of Mirrored. Also match packets with the exact opposite source and destination addresses.
- 72. Click on **OK** button

| IP Filter         | List                                                |                                            |                                                        | ? 🗙                    |
|-------------------|-----------------------------------------------------|--------------------------------------------|--------------------------------------------------------|------------------------|
|                   | an IP filter list is compo<br>addresses and protoco | sed of multiple filte<br>Is can be combine | rs. In this way, multiple sub<br>d into one IP filter. | nets, IP               |
| <u>N</u> ame:     |                                                     |                                            |                                                        |                        |
| VPNrouter         | to WinXP                                            |                                            |                                                        |                        |
| Description       | c                                                   |                                            |                                                        | <u>A</u> dd            |
|                   |                                                     |                                            | <u>^</u>                                               | <u>E</u> dit           |
|                   |                                                     |                                            | × 1                                                    | <u>R</u> emove         |
| Filter <u>s</u> : |                                                     |                                            | Γι                                                     | Jse Add <u>W</u> izard |
| Mirrored          | Description                                         | Protocol                                   | Source Port                                            | Destination            |
| Yes               |                                                     | ANY                                        | ANY                                                    | ANY                    |
| <                 |                                                     |                                            | <u>ОК</u>                                              | Cancel                 |

73. Click on **OK** button

| New Rule Properties                                    |                                                                                     |
|--------------------------------------------------------|-------------------------------------------------------------------------------------|
| Authentication Methods Tur<br>IP Filter List           | nnel Setting Connection Type  <br>Filter Action                                     |
| The selected filter actio<br>for secure network traffi | n specifies whether this rule negotiates<br>ic, and how it will secure the traffic. |
| Eilter Actions:                                        |                                                                                     |
| Name                                                   | Description                                                                         |
| O Permit                                               | Permit unsecured IP packets to                                                      |
| O Request Security (Optional)                          | Accepts unsecured communicat                                                        |
|                                                        |                                                                                     |
| A <u>d</u> d                                           | Bemove Use Add Wizard                                                               |
| Clo:                                                   | se Cancel <u>Apply</u>                                                              |

| Require Sec                                                                       | urity Pro                                         | perties                                                                       |                             | ? 🔀                             |
|-----------------------------------------------------------------------------------|---------------------------------------------------|-------------------------------------------------------------------------------|-----------------------------|---------------------------------|
| Security Meth                                                                     | ods Gene                                          | ral                                                                           |                             |                                 |
| <ul> <li>Permit</li> <li>Block</li> <li>Negotial</li> <li>Security met</li> </ul> | te security:<br>thod prefere                      | nce order:                                                                    |                             |                                 |
| Type A                                                                            | H Integrity                                       | ESP Confidentiality                                                           | ESP Inte                    | Add                             |
| Custom <1<br>Custom <1                                                            | None><br>None><br>None>                           | 3DES<br>3DES<br>DES                                                           | SHA1<br>MD5<br>SHA1         | <u>E</u> dit                    |
| Custom <1                                                                         | None>                                             | DES                                                                           | MD5                         | <u>R</u> emove                  |
|                                                                                   |                                                   |                                                                               |                             | Move <u>u</u> p                 |
| <                                                                                 |                                                   |                                                                               | >                           | Move d <u>o</u> wn              |
| Accept (<br>Allow un<br>Session                                                   | unsecured o<br>isecured co<br>key <u>p</u> erfect | communication, but al<br>mmunication <u>w</u> ith non<br>forward secrecy (PFS | ways respond<br>HPSec-aware | using <u>I</u> PSec<br>computer |
|                                                                                   |                                                   | OK                                                                            | Cancel                      | Apply                           |

74. Click on Require Security75. Click on Edit button

- 76. Click on Negotiate security
- 77. Cancel the check box of Accept unsecured communication, but always respond using IPSec
- 78. Tick the box of session key perfect forward secrecy (PFS).
  79. Click on OK
- 79. Click on **OK** button

| New Rule Properties                                                                                       |                                                                                                    | ? 🔀                                                                            |
|----------------------------------------------------------------------------------------------------|----------------------------------------------------------------------------------------------------|--------------------------------------------------------------------------------|
| IP Filter List<br>Authentication Methods<br>Authentication<br>between comp<br>offered and ac<br>computer. | Tunnel Setting<br>Tunnel Setting<br>methods specify how trust is<br>puters. These authentication<br>scepted when negotiating sec | Action<br>Connection Type<br>established<br>methods are<br>curity with another |
| Authentication <u>m</u> ethod prefe<br>Method<br>Kerberos                                                 | Prence order:                                                                                                    | Add<br>Edit<br>Remove<br>Move up<br>Move down                                  |
|                                                                                                    | <b>Close</b> Cance                                                                                                    |                                                                                |

| Edit Authentication Method Properties                                | ? 🔀              |
|----------------------------------------------------------------------|------------------|
| Authentication Method                                                |                  |
| The authentication method specifies how trust between the computers. | t is established |
| C Active Directory default (Kerberos V5 protocol)                    |                  |
| O Use a certificate from this certification authority (CA):          |                  |
|                                                                      | <u>B</u> rowse   |
| Use this string (preshared key):                                     |                  |
| vpntest                                                              | <                |
| OK                                                                   | Cancel           |

80. Click on **Edit** button

- 81. Click on **Use this** string (preshared key)
- 82. From the bottom blank area, enter the name of preshared key defined in web-based management from previous setting.
  83. Click on **OK** buton

| New Rule Properties                                                                                            |                                                                |                                                                    | ? 🗙                       |
|----------------------------------------------------------------------------------------------------|----------------------------------------------------------------|--------------------------------------------------------------------|---------------------------|
| IP Filter List<br>Authentication Methods                                                                       | <br>  Tunnel Se                                                | Filter Action                                                      | ction Type                |
| The tunnel end<br>IP traffic destin<br>list. It takes two                                                      | dpoint is the tunr<br>lation, as specifi<br>o rules to describ | neling computer clos<br>ed by the associate<br>be an IPSec tunnel. | est to the<br>d IP filter |
| <ul> <li><u>I</u>his rule does not specif</li> <li>The tunnel endpoint is specif</li> <li>192.168.2</li> </ul> | y an IPSec tunn<br>pecified by this <u>I</u> I<br>• <b>254</b> | el.<br>P address:                                                  |                           |
| ,                                                                                                    |                                                                |                                                                    |                           |
|                                                                                                    |                                                                |                                                                    |                           |
|                                                                                                    | Class                                                          | L const L                                                          |                           |
|                                                                                                    | Liose                                                          | Lancel                                                             | <u>Apply</u>              |

- 84. Click on The tunnel endpoint is specified by this IP address
  85. Entropole WAN ID
- 85. Enter the **WAN IP** address of your WINXP PC (in this case, it's 192.168.2.254)
- 86. Click on **Apply** button

| Edit Rule Properties                                                    |                                                                        | ? 🔀                                                              |
|-------------------------------------------------------------------------|------------------------------------------------------------------------|------------------------------------------------------------------|
| IP Filter List                                                          | 1                                                                      | Filter Action                                                    |
| Authentication Methods                                                  | Tunnel Setting                                                         | Connection Type                                                  |
| The tunnel endpoir<br>IP traffic destination<br>list. It takes two rule | nt is the tunneling c<br>n, as specified by th<br>as to describe an IF | omputer closest to the<br>le associated IP filter<br>Sec tunnel. |
| Ihis rule does not specify an                                           | IPSec tunnel.                                                          |                                                                  |
| The tunnel endpoint is specification                                    | ied by this <u>I</u> P addre                                           | ss:                                                              |
| 192.168.2.25                                                            | i4                                                                     |                                                                  |
|                                                                         |                                                                        |                                                                  |
|                                                                         |                                                                        |                                                                  |
|                                                                         |                                                                        |                                                                  |
|                                                                         |                                                                        |                                                                  |
|                                                                         |                                                                        |                                                                  |
|                                                                         |                                                                        |                                                                  |
|                                                                         |                                                                        |                                                                  |
|                                                                         |                                                                        |                                                                  |
|                                                                         | ок с                                                                   | ancel <u>Apply</u>                                               |

87. Click on **OK** button

| VPN Properties               |                           |                  | ? 🗙    |
|------------------------------|---------------------------|------------------|--------|
| Rules General                |                           |                  |        |
| Security rules               | for communicating with ot | her computers    |        |
| IP Security rules:           |                           |                  | -      |
|                              | Filter Action             | Authentication   |        |
| WinXP to VPNrouter           | Require Security          | Preshared Key    | 19     |
| VPNrouter to WinXP           | Require Security          | Preshared Key    | 19     |
| L <dynamic></dynamic>        | Default Response          | Kerberos         | Nc     |
| <                            | III )                     |                  | >      |
| <u>Add E</u> d               | t <u>R</u> emove          | Use Add <u>w</u> | (izard |
| nally is in which is shirted |                           | <b>Close</b> Ca  | ancel  |

- 88. Make sure you have checked the box of both IP Security rules you configured in previous section. In this case, they are WinXP to VPNrouter and VPNrouter to WinXP.
- 89. Click on **Close** button

| File Action View Favorites Window      | v Help         |            |           |                       |                 | _8                         |
|----------------------------------------|----------------|------------|-----------|-----------------------|-----------------|----------------------------|
| • > 🖻 📧 🗙 🗗 😼 🔮 🎽                      | i 🖹 🖉          |            |           |                       |                 |                            |
| Console Root                           | Name 🛆         |            | Descrip   | tion                  | Policy Assigned | e generale non ensemble de |
| IP Security Policies on Local Computer | 🖄 Client (Resp | ond Only)  | Commu     | nicate normally (uns  | No              |                            |
|                                        | Secure Serv    | er (Requir | For all 1 | P traffic, always req | No              |                            |
|                                        | 🖄 Server (Rec  | uest Secu  | For all 1 | P traffic, always req | No              |                            |
|                                        | 🗱 VPN          |            |           |                       | No              |                            |
|                                        |                | Assign     |           |                       |                 |                            |
|                                        |                | All Tasks  | •         |                       |                 |                            |
|                                        |                | Delete     |           |                       |                 |                            |
|                                        |                | Rename     |           |                       |                 |                            |
|                                        |                | Proper     | ies       |                       |                 |                            |
|                                        |                | Help       |           |                       |                 |                            |
|                                        |                |            |           |                       |                 |                            |
|                                        |                |            |           |                       |                 |                            |
|                                        |                |            |           |                       |                 |                            |

- 90. From IP Security Policy, click on the name of your VPN tunnel setting and click on the right hand button of your mouse.
  91. Click on Assign
- from pull-down window.

Now, you have successfully established the VPN tunnel. In Web-Based management page of your router, go to **VPN** > **Show IPSEC SPI information**. The information page will appear and show all relevant information regards to your VPN connection.